|                     | instalace                                                                                                    | `         |                                                                                                    |                                                                                                    |
|---------------------|----------------------------------------------------------------------------------------------------|-----------|----------------------------------------------------------------------------------------------------|----------------------------------------------------------------------------------------------------|
| nsta<br>F](<br>Bare | alační příručka<br>exScan <sup>®</sup> M1700/N<br>evný monitor LCD                                                                                                    | /19       | 900                                                                                                    |                                                                                                    |
| <b>ym</b><br>této p | boly týkající se bezpečnosti<br>příručce se používají následující symboly. Označují důležite                                                                                                    | é informa | ce. Pečlivě si je přečtě                                                                                     | ite.                                                                                                    |
| Ŵ                   | VAROVÁNÍ<br>Pokud se informacemi obsaženými ve VAROVÁNÍ<br>nebudete řídit, může dojít k vážnému poranění, včetně<br>poranění smrtelného.                                                                                                    |           | UPOZORNĚNÍ<br>Pokud se informace<br>nebudete řídit, může<br>poškození majetku č                              | mi obsaženými v UPOZORNĚNÍ<br>a dojít k lehkému poranění nebo k<br>a produktu.                                                       |
| $\sum$              | Označuje zakázanou činnost.                                                                                                    |           | Týká se bezpečného                                                                                           | uzemnění.                                                                                                    |
| Δ                   | VAROVÁNÍ                                                                                                    |           |                                                                                                    |                                                                                                    |
|                     | VAROVÁNÍ<br>Pokud ze zařízení začne vycházet kouř, zápach<br>(jako když se něco pálí) či neobvyklé zvuky,<br>ihned odpojte veškeré napájecí kabely a<br>kontaktujte prodejce.<br>Pokud se pokusíte vadné zařízení dále používat, může<br>dojít k požáru, úrazu elektrickým proudem nebo<br>poškození zařízení. | 0         | Použijte dodaný<br>k napájecí zásuv<br>dané země.<br>Je nutno zachovat jr<br>Jinak by mohlo dojí<br>proudem. | napájecí kabel, který připojíte<br>ce odpovídající předpisům<br>nenovité napětí napájecí šňůry.<br>t k požáru nebo úrazu elektrickým |

### UPOZORNĚNÍ

### Nezakrývejte větrací otvory na skříni.

- Nepokládejte na větrací otvory žádné předměty.
- Neinstalujte zařízení do uzavřeného prostoru.Nepoužívejte zařízení v pozici naplocho či dolní

stranou nahoru. Zablokování větracích otvorů zabrání výměně vzduchu, což může způsobit požár, úraz elektrickým proudem nebo poškození zařízení.

### $\bigcirc$

**Použijte snadno dostupnou napájecí zásuvku.** Je to důležité, abyste zařízení v případě problémů mohli rychle odpojit od zdroje napájení.

### Informace o příručce Instalační příručka a Uživatelské příručce

| Instalační příručka<br>(tato příručka)                            | Obsahuje základní informace – od připojení monitoru k počítači až po<br>jeho použití. |
|-------------------------------------------------------------------|---------------------------------------------------------------------------------------|
| <b>Uživatelská příručka</b><br>(• Soubor PDF na disku<br>CD-ROM*) | Popisuje úpravu obrazovky, nastavení a technické údaje.                               |

\* Je vyžadována instalace aplikace Adobe Reader.

K dispozici jsou soubory PDF v anglické, německé, francouzské a čínské verzi.

Česky

| řte, zda balení obsahuje všechny násle                                                                                                    |                                                                                                    |  |  |
|----------------------------------------------------------------------------------------------------|----------------------------------------------------------------------------------------------------|--|--|
| nino prodejce.<br>ZNÁMKA<br>rabici a balicí materiál si uschoveiti                                                                                        | e pro případ, že budete chtít monitor později přemístit pebo přepravit                                                                                                    |  |  |
|                                                                                                    | – Kabol o miniaturním storoofonním konsktorom tvou                                                                                                    |  |  |
| apáiecí kabel                                                                                                    | iack                                                                                                    |  |  |
| igitální signálový kabel (FD-C39)                                                                                                    |                                                                                                    |  |  |
|                                                                                                    | EIZO LCD Utility Disk (CD-ROM)                                                                                                    |  |  |
| nalogový signálový kabel (MD-C87                                                                                                    | 7) □ Instalační příručka (tato příručka)                                                                                                    |  |  |
|                                                                                                    | □ Omezená záruka                                                                                                    |  |  |
|                                                                                                    | □ Šroubky: M4 × 12 mm 4 ks                                                                                                    |  |  |
| vládací prvky a f                                                                                                    | unkce                                                                                                    |  |  |
| Screenlansger<br>Screenlansger<br>(Screen)<br>Screenlansger<br>Screenlansger<br>Screenlansger<br>Screenlansger<br>Screenlansger<br>Screenlansger<br>Repro | eenManager ®                                                                                                    |  |  |
|                                                                                                    | Image: state state stat |  |  |
| Sluchátka (miniaturní<br>stereofonní konektor jack)                                                                                                    | K připojení sluchátek.                                                                                                    |  |  |
| Tlačítko výběru vstupního signálu                                                                                                    | Přepne vstupní signály pro zobrazení, jsou-li k monitoru připojeny dva počítače                                                                                                    |  |  |
| Tlačítko automatického<br>seřízení                                                                                                    | Aktivuje funkci pro automatickou úpravu obrazovky. (jen analogový vstup)                                                                                                    |  |  |
| Ovládací tlačítka (vlevo, dolů,<br>nahoru, vpravo)                                                                                                    | <ul> <li>Tlačítko (d) nebo (b): Zobrazí okno nastavení hlasitosti (strana 5).</li> <li>Tlačítko (a) nebo (v): Aktivuje okno pro nastavení jasu (strana 5).</li> <li>Zvolí položku pro úpravy nebo zvýší/sníží upravované hodnoty pro pokročilou úpravu pomocí nabídky Adjustment (strana 5).</li> </ul>                                                                                                    |  |  |
| Tlačítko Enter                                                                                                    | Zobrazí nabídku Adjustment, určí položku nabídky na obrazovce a uloží                                                                                                    |  |  |
| Tlačítko FineContrast                                                                                                    | Přepne režim zobrazení režimu FineContrast v nabídce FineContrast (strana 5).                                                                                                    |  |  |
| Vypínač                                                                                                    | Vypne a zapne napájení.                                                                                                    |  |  |
| Indikátor napájení                                                                                                    | Označuje provozní stav monitoru.                                                                                                    |  |  |
|                                                                                                    | Modrá : V provozu Nesvítí : Napájení vypnuto<br>Žlutá : Úspora energie                                                                                                    |  |  |
| Externí linkový vstup<br>(miniaturní stereofonní<br>konektor jack)                                                                                        | Slouží k připojení kabelu s miniaturním stereofonním konektorem typu jack.                                                                                                    |  |  |
| Konektory vstupního signálu                                                                                                    | Vlevo: konektor DVI-D /vpravo: 15kolíkový miniaturní konektor D-sub.                                                                                                    |  |  |
| 4 Otvory pro montáž ramena<br>nebo podstavce                                                                                                    | Podstavec lze nahradit jiným ramenem nebo jiným podstavcem.<br>Podrobnosti o výměně najdete v Uživatelské příručce na disku CD-ROM.                                                                                                    |  |  |
| Zásuvka bezpečnostního zámku                                                                                                    | Je v souladu se systémem zabezpečení MicroSaver společnosti Kensingtor                                                                                                    |  |  |
|                                                                                                    | onitor<br>apájecí kabel<br>gitální signálový kabel (FD-C39)<br>alogový signálový kabel (MD-C87<br><b>iládací prvky a f</b><br><b>iládací prvky a f</b><br><b>iládací prvky a f</b><br><b>iládací prvky a f</b><br><b>iládací prvky a f</b><br><b>ilácitko restruktur</b><br><b>Repro</b><br><b>ilácitka (miniaturní</b><br>stereofonní konektor jack)<br>Tlačítko automatického<br>seřízení<br>Ovládací tlačítka (vlevo, dolů,<br>nahoru, vpravo)<br>Tlačítko Enter<br>Tlačítko Enter<br>Tlačítko FineContrast<br>Vypínač<br>Indikátor napájení<br>Externí linkový vstup<br>(miniaturní stereofonní<br>konektor jack)<br>Konektory vstupního signálu<br>4 Otvory pro montáž ramena<br>nebo podstavce<br>Zásuvka bezpečnostního zámku<br>Výškově nastavitelný podstavec                                                                                                    |  |  |

Odstraňování problémů

Nastavení/úpravy

Instalace

\* ScreenManager<sup>®</sup> je další označení společnosti EIZO pro nabídku Adjustment. (Pokyny k použití položky ScreenManager najdete v Uživatelské příručce na disku CD-ROM.)

Před použitím

#### Před použitím

Instalace

### Připojení kabelů

### Pozor

 Při nahrazování aktuálního zobrazovacího zařízení monitorem M1700/M1900 je nutno před připojením monitoru změnit nastavení rozlišení a svislého kmitočtu v počítači na hodnoty podporované monitorem M1700/M1900 (viz tabulku rozlišení na poslední straně).

#### POZNÁMKA

- Používáte-li reproduktory, připojte kabel se stereofonním konektorem mini-jack k audio výstupu na počítači PC, přehrávači CD atd.
- Při připojování dvou počítačů k monitoru se řiďte podle pokynů v Uživatelské příručce na disku CD-ROM.

### Ověřte, zda je monitor a počítač vypnutý.

### 2 Připojte monitor k počítači signálovým kabelem, který odpovídá konektorům.

Po připojení konektorů kabelu zajistěte připojení utažením šroubků na konektorech.

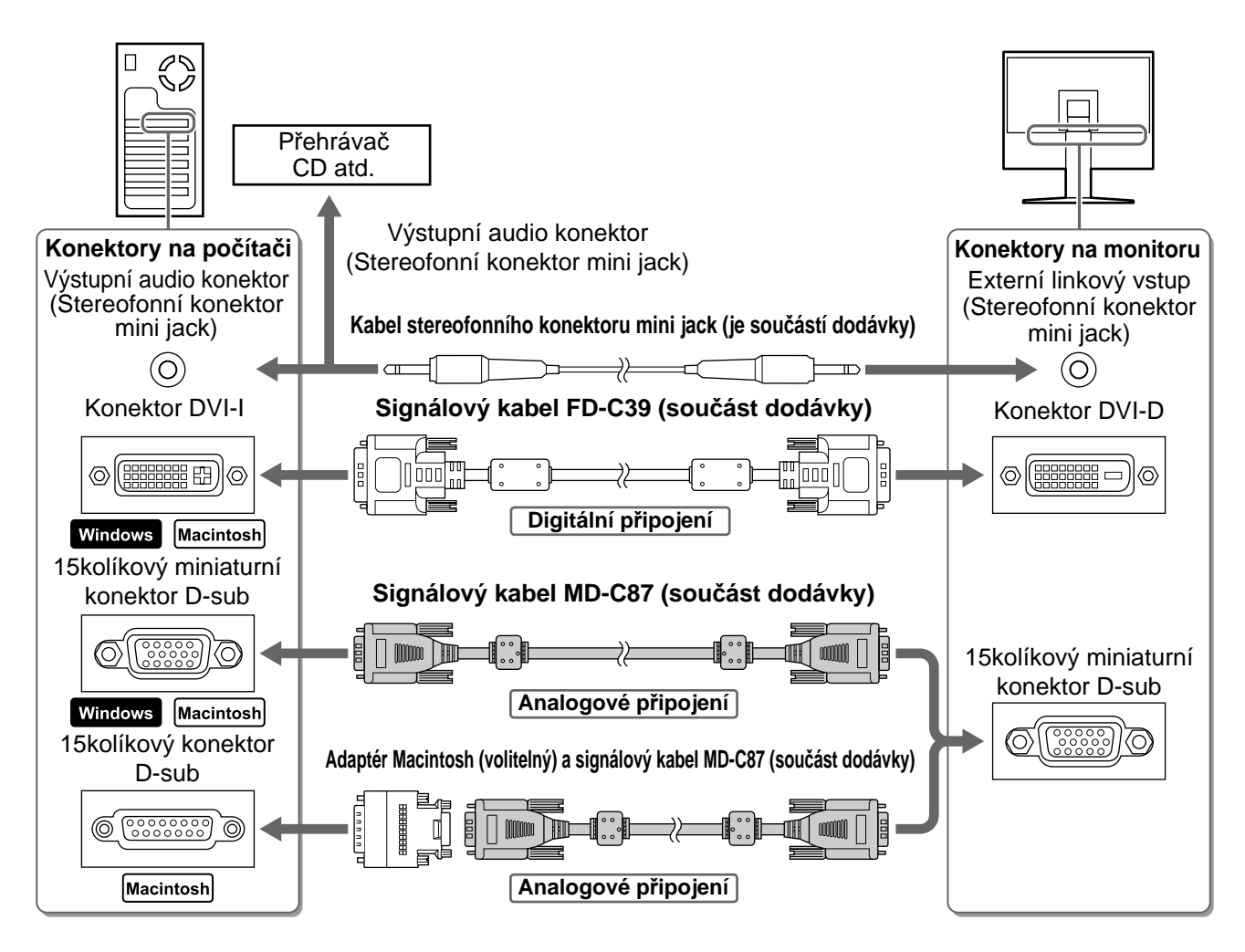

### **3** Připojte napájecí kabel k zásuvce napájení a zdířce napájení na monitoru.

### Úprava výšky a úhlu obrazovky

Upravte výšku obrazovky a úhel natočení v obou rovinách podle svých požadavků.

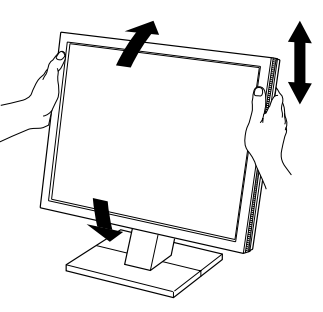

4

### Aktivace obrazovky

# Česky

### Stisknutím tlačítka 🕲 monitor zapněte.

### Zapněte počítač.

Indikátor napájení monitoru bude svítit modře a objeví se obraz.

**3** Při použití analogového vstupního signálu aktivujte funkci pro automatickou úpravu. (Viz část "Aktivace funkce pro automatickou úpravu" níže.)

Při použití digitálního signálu není funkce pro automatickou úpravu nutná, protože obraz se zobrazuje správně podle přednastavených dat monitoru.

### Pozor

- Pokud monitor a počítač nepoužíváte, vypněte je.
- K zajištění maximální úspory energie doporučujeme zařízení vypínat vypínačem. Při odpojení napájecího kabelu se monitor zcela oddělí od zdroje napájení.

### Aktivace funkce pro automatickou úpravu (jen analogový vstup)

Připojíte-li analogový signál, použijte funkci pro automatickou úpravu, která nastaví kmitočet, fázi, umístění obrazu a rozlišení.

Podrobnosti o funkci pro automatickou úpravu najdete v Uživatelské příručce na disku CD-ROM.

### 1 Stiskněte tlačítko (A).

Zobrazí se zpráva.

# 2 Znovu stiskněte tlačítko (Å) (zatímco je na obrazovce zobrazena zpráva).

Funkce pro automatickou úpravu se aktivuje a hodnoty nastavení kmitočtu, fáze, umístění obrazu a rozlišení se automaticky upraví.

### Pozor

 Funkce pro automatickou úpravu funguje správně, pokrývá-li obraz celou plochu obrazovky počítače Macintosh nebo Windows.

Nefunguje správně, pokud obraz pokrývá jen část obrazovky (například okno s příkazovým řádkem DOS) nebo pokud je použito černé pozadí (například tapeta).

Chcete-li zvuk vypnout (když je nabídka pro úpravu hlasitosti zobrazená), stiskněte tlačítko (△) nebo (▽).

• Funkce pro automatickou úpravu nemusí fungovat správně s některými grafickými kartami.

### Nastavení hlasitosti reproduktorů

3 Při nastavení požadované hlasitosti stiskněte tlačítko (O).

Chcete-li zvuk znovu zapnout, stiskněte tlačítko (◄) nebo (▷).

Zobrazí se okno pro nastavení hlasitosti.

Tlačítkem () hlasitost snížíte a tlačítkem
 hlasitost zvýšíte.

### Okno nastavení hlasitosti

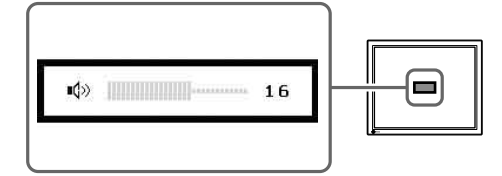

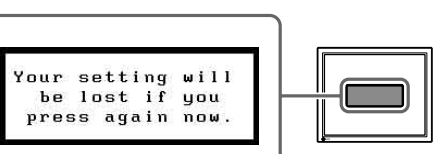

Okno se zprávou

5

Česky

## Volba režimu zobrazení

Funkce FineContrast umožňuje snadno vybrat nejvhodnější režim podle aktuálního způsobu použití monitoru. Podrobnosti o funkci FineContrast najdete v Uživatelské příručce na disku CD-ROM.

Instalace

### **Režim FineContrast**

Před použitím

| Custom (Uživatelský) | Umožňuje provést vlastní nastavení.                                                 |
|----------------------|-------------------------------------------------------------------------------------|
| sRGB                 | Je vhodné pro shodu barev při použití periferních zařízení s podporou signálu sRGB. |
| Text                 | Vhodné pro práci s textovými a tabulkovými procesory.                               |
| Picture (Snímek)     | Vhodné pro fotografie nebo grafiku.                                                 |
| Movie (Film)         | Vhodné pro přehrávání filmů.                                                        |

### **1** Stiskněte (F).

Zobrazí se okno FineContrast.

### **2** Stiskněte znovu (F), dokud je zobrazena nabídka FineContrast.

Při každém stisknutí tlačítka se aktivuje další režim zobrazení. (Viz tabulku režimů FineContrast.)

### 3 Po vybrání požadovaného režimu stiskněte tlačítko (O).

Vybraný režim bude nastaven.

### Úprava jasu

- 1 Stiskněte tlačítko (△) nebo (▽). Objeví se okno pro nastavení jasu.
- 2 Upravte jas tlačítkem △ nebo ♡. Tlačítkem ( $\Delta$ ) jas obrazu zvýšíte a tlačítkem ( $\nabla$ ) jas snížíte.
- 3 Po nastavení požadovaného jasu stiskněte tlačítko (O). Nastavený jas bude uložen.

Pokročilé úpravy nastavení obrazu, barev a dalších nastavení lze

Podrobnosti o jednotlivých funkcích umožňujících úpravy najdete v

provádět prostřednictvím nabídky Adjustment.

Uživatelské příručce na disku CD-ROM.

Okno nastavení jasu

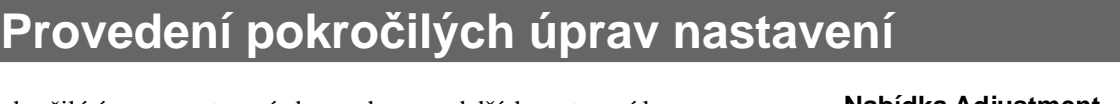

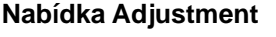

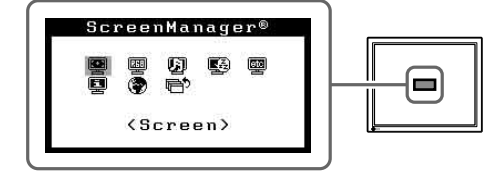

Tím jsou základní nastavení a úpravy dokončeny. Podrobnosti o pokročilých nastaveních najdete v Uživatelské příručce na disku CD-ROM.

### Zobrazí aktuální režim. Custom

**Okno FineContrast** 

Odstraňování problémů

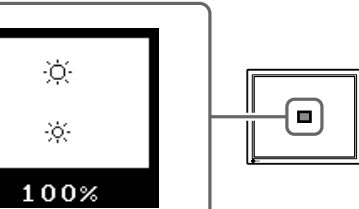

| Před použitím | Instalace | Nastavení/úpravy | Odstraňování problémů |
|---------------|-----------|------------------|-----------------------|
| Žádný obraz   |           |                  |                       |

Pokud se na monitoru neobjeví obraz ani poté, co jste se problém pokusili odstranit podle doporučených pokynů, kontaktujte místního prodejce.

### 1. Zkontrolujte indikátor napájení.

| Příznak     | Stav                            | Možná příčina a řešení                                                                                                    |
|-------------|---------------------------------|----------------------------------------------------------------------------------------------------|
| Žádný obraz | Indikátor napájení nesvítí.     | Zkontrolujte, zda je napájecí kabel správně<br>připojen. Pokud problém trvá, vypněte monitor<br>na několik minut a potom jej znovu zapněte. |
|             | Indikátor napájení svítí modře. | Zkontrolujte nastavení jasu.                                                                                                    |
|             | Indikátor napájení svítí žlutě. | Přepněte vstupní signál tlačítkem (S).                                                                                                    |
|             |                                 | Stiskněte libovolnou klávesu na klávesnici nebo klepněte na tlačítko myši.                                                                  |
|             |                                 | Zapněte počítač.                                                                                                    |

### 2. Zkontrolujte chybovou zprávu, která na obrazovce zůstane po dobu 40 sekund.

Tyto zprávy se zobrazí, pokud je vstupní signál nesprávný, i když monitor funguje.

| Příznak                                                             | Stav                                                                                                 | Možná příčina a řešení                                                                                                    |  |
|---------------------------------------------------------------------|----------------------------------------------------------------------------------------------------|----------------------------------------------------------------------------------------------------|--|
| Signal Check                                                        | Vstupní signál není přijímán<br>správně.                                                             | Ověřte, zda je počítač zapnutý.                                                                                                  |  |
| Analog<br>No Signal                                                 |                                                                                                    | Ověřte, zda je signálový kabel správně připojen k počítači.                                                                      |  |
| No orginar                                                          |                                                                                                    | Přepněte vstupní signál tlačítkem ⑧.                                                                                             |  |
| Signal Error<br>Digital<br>fD:135.0MHz<br>fH: 80.0KHz<br>fV: 75.0Hz | Kmitočet signálu je mimo<br>podporovaný rozsah.<br>Nesprávný kmitočet signálu se<br>zobrazí červeně. | Pomocí nástroje pro nastavení grafické karty<br>nastavte správný režim. Postupujte podle<br>pokynů v příručce ke grafické kartě. |  |

### Podporovaná rozlišení a kmitočty

Monitor podporuje následující rozlišení:

### **Analog Input**

| Decolution   | Frequency | Domorko         | M1700                    | M1900 |
|--------------|-----------|-----------------|--------------------------|-------|
| Resolution   | Frequency | Remarks         | Dot Clock 135 MHz (Max.) |       |
| 320 × 200    | 70 Hz     | VGA Graphic     | 1                        | ✓     |
| 640 × 480    | 67 Hz     | Apple Macintosh | 1                        | ✓     |
| 640 × 480    | - 75 Hz   | VGA, VESA       | 1                        | ✓     |
| 720 × 400    | 70 Hz     | VGA TEXT        | 1                        | ✓     |
| 800 × 600    | - 75 Hz   | VESA            | 1                        | ✓     |
| 832 × 624    | 75 Hz     | Apple Macintosh | 1                        | ✓     |
| 1024 × 768   | - 75 Hz   | VESA            | 1                        | ✓     |
| 1152 × 864   | 75 Hz     | VESA            | 1                        | ✓     |
| 1152 × 870   | 75 Hz     | Apple Macintosh | 1                        | ✓     |
| 1280 × 960   | 60 Hz     | VESA            | 1                        | ✓     |
| 1280 × 960   | 75 Hz     | Apple Macintosh | 1                        | ✓     |
| *1280 × 1024 | - 75 Hz   | VESA            | ✓                        | ✓     |

#### **Digital Input**

| Resolution   | Frequency | Remarks        | Dot Clock 10 | 8 MHz (Max.) |
|--------------|-----------|----------------|--------------|--------------|
| 640 × 480    | 60 Hz     | VGA            | 1            | 1            |
| 720 × 400    | 70 Hz     | VGA            | 1            | 1            |
| 720 × 480    | 60 Hz     | VESA Safe Mode | 1            | 1            |
| 800 × 600    | 60 Hz     | VESA           | 1            | 1            |
| 1024 × 768   | 60 Hz     | VESA           | 1            | 1            |
| *1280 × 1024 | 60 Hz     | VESA           | 1            | 1            |

\* Doporučené rozlišení

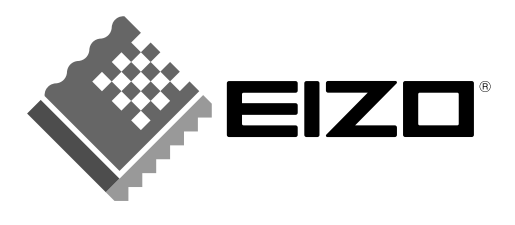

#### EIZO NANAO CORPORATION

153 Shimokashiwano, Hakusan, Ishikawa 924-8566 Japan Phone: +81 76 277 6792 Fax: +81 76 277 6793

#### EIZO NANAO TECHNOLOGIES INC.

5710 Warland Drive, Cypress, CA 90630, U.S.A. Phone: +1 562 431 5011 Fax: +1 562 431 4811

#### **EIZO EUROPE AB**

Lovangsvagen 14 194 61, Upplands Väsby, Sweden Phone: +46 8 590 80 000 Fax: +46 8 590 91 575

#### EIZO NANAO AG

Moosacherstrasse 6, Au CH - 8820 Wadenswil, Switzerland Phone: +41-0-44 782 24 40 Fax: +41-0-44 782 24 50

#### Avnet Technology Solutions GmbH

Lötscher Weg 66, D-41334 Nettetal, Germany Phone: +49 2153 733-400 Fax: +49 2153 733-483

http://www.eizo.com/